## Студенту. Инструкция по дистанционному обучению на сайте HTTBPT.ONLINE

• Обучение проходит на сайте <u>https://httbpt.online/</u>

• Вас подавали списками (самостоятельная регистрация не требуется), данные которые вы указали, используются в системе, а именно емайл адрес, на него вам приходит письмо с логином и паролем!

• Если забыли пароль - восстановление пароля (<u>https://httbpt.online/login/forgot\_password.php</u>) или ссылка Забыли логин или пароль? на странице авторизации.

• Если потеряли доступ к электронной почте, на который был зарегистрирован аккаунт – напишите письмо на адрес it@httbpt.ru с просьбой изменить адрес регистрации, в письме сообщить ФИО полностью, номер группы.

| Construction       Дистанционное обучение - HTTBPT.online       Поиск курсов       С         COMMUNIC       Ответь на часто задаваемые вопросы: колтреть       П         Image: Communic Communicom Communic Communic Communic Communic Co                                                                                                    |                                                                                                    |                                                                                                    | 😍 Русский (ru) 🔻                                                                                                    | Вход                          |
|----------------------------------------------------------------------------------------------------|----------------------------------------------------------------------------------------------------|----------------------------------------------------------------------------------------------------|----------------------------------------------------------------------------------------------------|-------------------------------|
|                                                                                                    | и хттбПТ Дистанции                                                                                                    | онное обучение - HTTBPT.online                                                                                                    | Поиск курсов                                                                                                    | ٩                             |
| Навигация     Новости      Новости      Новости      Новости      Новости      Новости      Новости      Новости      Новости      Новости      Новости      Подикаться на форма      Страниць кайта      Кутра      Новости      Подикаться на форма      Страниць кайта      Кутра      Новости      Подикаться на форма      Горманць кайта      Кутра      Миформация      Подикаться на форма      Киформация      Горманць кайта      Подикаться на форма      Горманць кайта      Подикаться на форма      Горманць кайта      Подикаться на форма      Горманць кайта      Горманць кайта      Подикаться на форма      Горманць кайта      Горманць кайта      Горманць кайта      Горманць кайта      Подикаться на форма      Горманць      Горманць кайта      Горманць      Горманць кайта      Горманць      Горманць | объявления Ответы на часто зада                                                                                                    | ваемые вопросы: смотреть                                                                                                    |                                                                                                    | н                             |
| <ul> <li>Артаницы сайта</li> <li>Страницы сайта</li> <li>Курсы</li> <li>Курсы</li> <li>Кизанать работу в системе?</li> <li>Шат 1 - (регистрация отлиночения)</li> <li>ПНИМАНИЕ Логин заполнять плану казание в сураем и дерикалов - Четверг. 12 Март 2020. 21:50</li> <li>Страницы сайта сайта сайта сайта и преодавателя. Судент и часто задваземые вопросы: смотреть</li> <li>Страницы сайта сайта сайта и преодавателя. Судент и часто задваземые вопросы: смотреть</li> <li>Страницы сайта сайта сайта и преодавателя. Судент и часто задваземые вопросы: смотреть</li> <li>Страницы сайта сайта сайта и преодавателя. Судент и часто задваземые вопросы: смотреть</li> <li>Страни часто задваземые вопросы: смотреть</li> <li>Страни и часто задваземые вопросы: смотреть</li> <li>Страни часто задваземые вопросы: смотреть преодавателя. Поредавателя. Судент ракуление у сулаетов и преодавателя. Поредавателя поря усвазанные в форма. с и протоком сайтор за спосток судентов и преодавателя. Поредавателя передарат списк судентов сухвазные в форма. с и протоком сайтор за списка судентов и преодавателя. Поредавателя передарат списк судентов сухвазные в форма. С трита ула суска сайтор и преодавателя. Поредает сайтели преодавателя поря усвазанные в форма. с и протоком сайтор и преодавателя передарат списк судентов сухвазные в форма. с и протоком сайтор и преодавателя передарат списк судентов сухвазные (ФИС) трита, ула суска сайтеля преодавателя передарат списк судентов сухвазные и (ФИС) трита у сиска сайтеля преодавателя передарателя передарат списк судентов сухвазные и с пользователя передарат с поска страници и ретистрации преодавателя передарат списк судентов сухвазные и (ФИС) трита ула с сущеттари и преодавателя передарат с писк судентов сухвазные и (ФИС) трита усва с судентов и пользователя передарат списк судентов сухвазные и (ФИС) трита усва с судентов и пользователя передарат с писк судентов и поле сайтер сайтер и преодавателя перебарат сайтер сайтер и на преодавателя перебарат сайтер сай</li></ul>                                      | 👗 Навигация 👘                                                                                                    | Новости                                                                                                    |                                                                                                    |                               |
| <ul> <li>Страницы сайта</li> <li>Курсы</li> <li>Киформация         <ul> <li>Киформация                  от Андрей Царинкапов - Четверг. 12 Март 2020. 21:50</li> <li>Страницы сайта</li> <li>Страницы страниза отключена).</li> <li>ВНИМАНИЕ! Логин заполнять                  алтинцей в формате Цидиох.                  Цофамлият тури первая букаа                  имень первая букаа отчества).                  строке <u>Цида</u> заполнить и имя страниза отчества).                  строке <u>Цида</u> заполнить и имя отчества).                  строке <u>Цида</u> заполнить и имя отчества).                           строке <u>Цида</u> заполнить и имя отчества).</li></ul></li></ul>                                                                                                    | 🕸 В начало                                                                                                    |                                                                                                    | Подписатьс                                                                                                    | я на форум                    |
| <ul> <li>Курсы</li> <li>Курсы</li> <li>Как начать работу в системе?</li> <li>Как начать работу в системе?</li> <li>Системи преподавателя</li> <li>Системи преподавателя</li> <li>Сирени сращия отключена).</li> <li>Сирени сращия отключена).</li> <li>Сирени сращия слащие сращия.</li> <li>Сирени сращия сращия сращия слащи сращия.</li> <li>Сирени сращия сращия с</li></ul>                                                                                             | > Страницы сайта                                                                                                    |                                                                                                    |                                                                                                    |                               |
| Как начать работу в системе?         Ответы на часто задаваемые вопросы: смотреть           Шаг 1 - (регистрация отключена).         Аля студентов и преподавателей:           Ши 1 - (регистрация отключена).         Аля студентов препосодат самостоятельно под контролем преподавателя. Студент в пратизницей в формате (шарозе)           Панимият тре первая буква инстепа. В стролек буква инстепа. В стролек будет заполнять и имя и отчества через пробел!         Шаг 2. пал буква инстепа. В стролек преподавателе в систем столко один раз1 Проскба правильно заполнять поля указанные в форме, в противном случаи учетная запись будет удалена.           Шаг 2. после заворшения рекистрация спунка того, чтобы и начать работу воспользуйтесь методический кабинет. После сверки данных, пользователи перейдут в глобальную группу.         Шаг 2. после завершения рекистрация и перейдут в глобальную группу.           Внимии и преподаватесь и систем столим или закетронном виде в учебно-методический кабинет. После сверки данных, пользователи перейдут в глобальную группу.         • Если глобальныя группа уже существует. выполнение шагов 1-2 не требуется!           Нагос, подвавателей.         • После регистрация преподавателю необходимо обратиться в П-отдел или в учебно-методический кабинет. После сверки скабинет для получения прав на создания курсов.                                                                                                    | > Курсы                                                                                                    | Информация!<br>от Андрей Царинжапов - Четверг, 12 Март 2020, 21:50                                                                                                    |                                                                                                    |                               |
| логин или пароль                                                                                                    | Как начать работу в системе?<br>Шаг 1 – (регистрация отключена).<br>ІВНИМАНИЕЛ логин заполнять<br>латиницей в формате (калоск<br>Ц (фамилия тире первая букая<br>имени, первая букая отчества). В<br>строке <u>Има</u> заполнить и имя и<br>отчество через пробел<br>Шаг 2 – для того. чтобы начать<br>работу воспользуйтесь<br>методическом рекомендациями<br>(информация для студентов и<br>преподавателей).<br>ІВНИМАНИЕ Если вы забыли<br>отисн во методическом | Ответы на часто задаваемые вопросы: смотреть<br>Для студентов и преподавателей:<br>Шаг 1. Регистрации студентов происходит самостоятельн<br>регистроруется в оснеже только один раз! Просьба прави<br>противном случаи учетная запись будет удалена.<br>Шаг 2. После завершения регистрации, преподаватель п<br>противлом случаи учетная запись будет удалена.<br>Слоса завершения регистрации, преподаватель п<br>группа, курс. етпаli в бумажном или австронное виде в<br>данных, пользователи перейдут в плобальную групту.<br>- Если глобальная группа уже существует, выполнение ш<br>Регистрация преподавателя:<br>- После регистрации преподавателю необходимо обрати<br>кабинет для получения прав на создания курсов. | ю под контролем преподавателя. Студен<br>ильно заполнять поля указанные в форм<br>ередает список студентов с указанием (Ф<br>еребно-методический кабинет. После све<br>агов 1-2 не требуется!<br>тъся в IT-отдел или в учебно-методически | г<br>е, в<br>ИО,<br>рки<br>ИЙ |

• Заходим на сайт, нажимаем в левом углу красную кнопку вход для авторизации на портале дистанционного обучения (если забыли данные нажимаем - Забыли логин или пароль):

| Логин           | Забыли логин или пароль?                       |
|-----------------|------------------------------------------------|
| Пароль          | В Вашем браузере должен<br>быть разрешен прием |
|                 | cookies 😮                                      |
| Запомнить Логин | Некоторые курсы,                               |
| Вход            | возможно, открыты для<br>гостей                |
|                 | 220070 505700                                  |

• После авторизации на сайте перейдите на вкладку Мои курсы:

|                                                                           | 🜲 🗩 🚱 P,                                                                                                    | усский (ru) <del>*</del> 🕘 <del>*</del>                                                         |
|---------------------------------------------------------------------------|----------------------------------------------------------------------------------------------------|-------------------------------------------------------------------------------------------------|
| 👔 хттбПТ Дистанц                                                          | ионное обучение - HTTBPT.online                                                                                                    | Поиск курсов Q                                                                                  |
| 🖀 Главная 🛛 🖓 Личный кабинет 🋗                                            | События 🚔 Мои курсы                                                                                                    | <b>Ш</b> Скрыть блоки 🖌                                                                         |
| ОБЪЯВЛЕНИЯ ОТВЕТЫ НА ЧАСТО ЗАД                                            | цаваемые ИКТ компетенции педагога<br>ТКРЯ                                                                                                    | на которые вы зачислены                                                                         |
| 🛔 Навигация 👘                                                             | Новости                                                                                                    |                                                                                                 |
| 🔁 В начало                                                                |                                                                                                    | Подписаться на форум                                                                            |
| 🆀 Личный кабинет                                                          |                                                                                                    |                                                                                                 |
| > Страницы сайта                                                          | Информация!                                                                                                    |                                                                                                 |
| <ul> <li>Мои курсы</li> </ul>                                             | 👘 от Андрей Царинжапов - Четверг, 12 Март 2020, 21:                                                                                                    | :50                                                                                             |
| ИКТ компетенции педагога                                                  | OTRATH HE HELTO SERERENCIA RODDOCH' CNOTRATH                                                                                                    |                                                                                                 |
| > ткря                                                                    | ответы на часто задаваемые вопросы, смотреть                                                                                                    |                                                                                                 |
| Как начать работу в системе?                                              | для студентов и преподавателей:<br>Шаг 1. Регистрация студентов происходит самосто<br>регистрируется в системе только один раз Просьб.<br>противном случаи учетная запись будет удалена. | ительно под контролем преподавателя. Студент<br>а правильно заполнять поля указанные в форме, в |
| <b>шаг 1</b> – (регистрация отключена).                                   | Шаг 2. После завершения регистрации, преподава                                                                                                    | атель передает список студентов с указанием (ФИО,                                               |
| <b>!ВНИМАНИЕ!</b> Логин заполнять<br>латиницей в формате ( <u>ivanov-</u> | группа, курс, етап) в оумажном или электронном в<br>данных, пользователи перейдут в глобальную груп                                                                                      | зиде в учеоно-методический каринет. После сверки<br>пру.                                        |
| <u>іі</u> (фамилия тире первая буква<br>(мени, первая буква отцества). В  | * Если глобальная группа уже существует, выполне                                                                                                    | ение шагов 1-2 не требуется!                                                                    |
| строке <u>Имя</u> заполнить и имя и<br>отчество через пробел!             | Регистрация преподавателя:                                                                                                    |                                                                                                 |
| tps://httbpt.online/index.php# Шаг 2 – для того, чтобы начать             | <ul> <li>* После регистрации преподавателю необходимо с<br/>кабинет для получения прав на создания курсов.</li> </ul>                                                                    | обратиться в IT-отдел или в учебно-методический                                                 |

Зайдите в каждый курс, читайте выложенные преподавателем материалы, выполняйте задания. Если есть вопросы по курсу, обратитесь к преподавателю.

Отнеситесь к обучению в этих условиях ответственно. Ваша активность на сайте фиксируется системой и просматривается преподавателем.

Приложения для мобильных <u>Android</u>, <u>IOS</u> и <u>Windows (ПК)</u> можете скачать перейдя по гиперссылке в документе.

### Как добавить ответ на задание?

Проходя курс, вы может столкнуться с таким элементом, как задание, которое обозначается следующим образом:

| 🕞 Итоговое задание |  |
|--------------------|--|
| Ответ не отправлен |  |

Для того чтобы дать ответ и узнать подробности по выполнению, нажмите на задание и вы перейдете на страницу с описанием, а также ниже увидите информацию для предоставления ответа:

#### Состояние ответа

| Номер попытки                  | Попытка 1.        |
|--------------------------------|-------------------|
| Состояние ответа<br>на задание | Ни одной попытки  |
| Состояние<br>оценивания        | Не оценено        |
| Последнее<br>изменение         | -                 |
| Комментарии к<br>ответу        | • Комментарии (0) |
|                                |                   |

Нажав кнопку добавить ответ на задание, вы сможете дать ответ в зависимости от того, какой формат представления задал преподаватель:

Добавить ответ на задание

• Ответ в виде текста:

| Ответ в виде текста | 1 | A▼ | B | I | i | 123 | 00 | <u>\$</u> 3 | W |  | Ŷ | 4 |
|---------------------|---|----|---|---|---|-----|----|-------------|---|--|---|---|
|                     | Ĺ |    |   |   |   |     |    |             |   |  |   |   |
|                     |   |    |   |   |   |     |    |             |   |  |   |   |
|                     |   |    |   |   |   |     |    |             |   |  |   |   |
|                     |   |    |   |   |   |     |    |             |   |  |   |   |
|                     |   |    |   |   |   |     |    |             |   |  |   |   |
|                     |   |    |   |   |   |     |    |             |   |  |   | / |

• Ответ в виде файла:

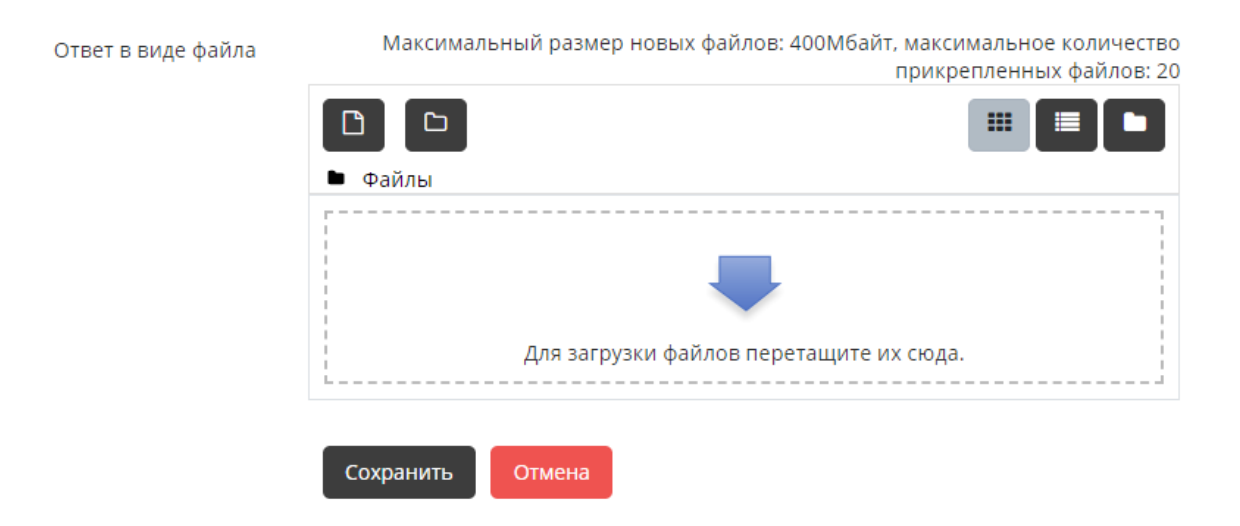

Для ответа в виде файла, вы можете перетащить файл в окно с рабочего стола или же вручную, нажав левой кнопкой мыши на стрелочку, после этого у вас откроется окно для загрузки файлов с рабочего стола вручную.

| Выбор файла                              |                                              |
|------------------------------------------|----------------------------------------------|
| <b>ൺ</b> Недавно<br>использованные файлы |                                              |
| 🚵 Загрузить файл                         |                                              |
| 📶 Мои личные файлы                       | Вложение:                                    |
| 🏐 Wikimedia                              | Выберите файл Файл не выбран                 |
|                                          | Сохранить как<br>Автор:<br>Андрей Царинжапов |
|                                          | Выберите лицензию                            |
|                                          | Все права защищены 🗢                         |
|                                          | Загрузить этот файл                          |

Соответственно выбираете файл с рабочего стола и загружаете его, нажав кнопку загрузить этот файл.

# После загрузки файла нажмите кнопку сохранить и ваш ответ отправится преподавателю для оценки

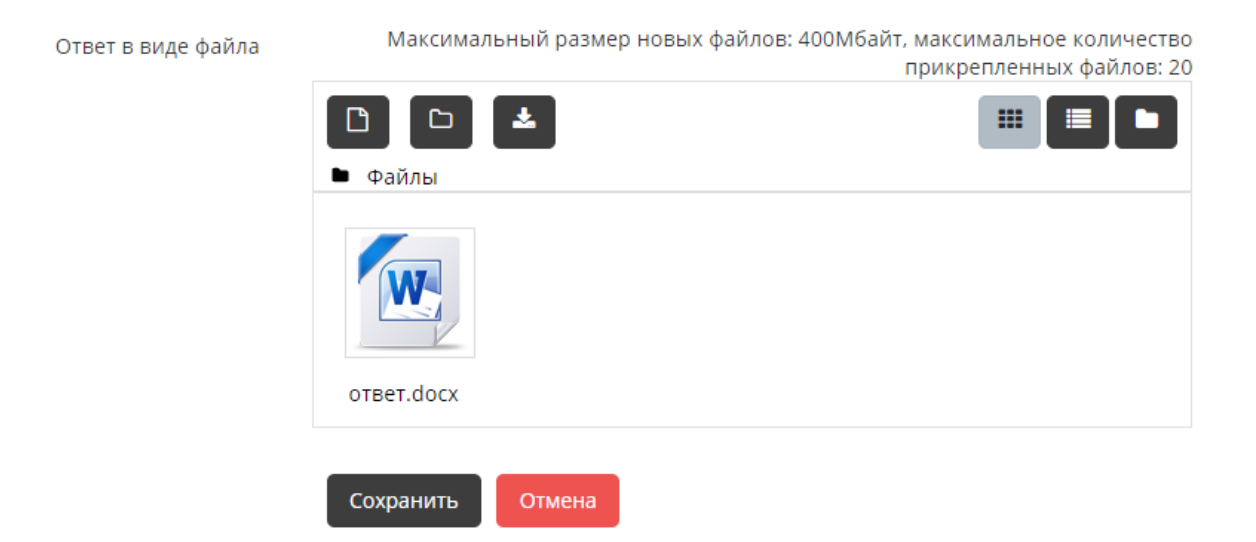

Узнать результат ответа или изменить его до проверки преподавателя, вы можете на странице задания (также исправить, если дана еще одна попытка от преподавателя):

#### Состояние ответа

| Номер попытки                  | Попытка 1.                     |                       |  |
|--------------------------------|--------------------------------|-----------------------|--|
| Состояние ответа<br>на задание | Ответы для оценки              |                       |  |
| Состояние<br>оценивания        | Не оценено                     |                       |  |
| Последнее<br>изменение         | Пятница, 24 Апрель 2020, 19:32 |                       |  |
| Ответ в виде                   |                                | 244-7-7-2020 40-22    |  |
| файла                          | - OTBET.docx                   | 24 Апрель 2020, 19:32 |  |
| Комментарии к<br>ответу        | • Комментарии (0)              |                       |  |
|                                | Редактировать ответ            | Удалить ответ         |  |

Вы можете внести изменения в представленную работу